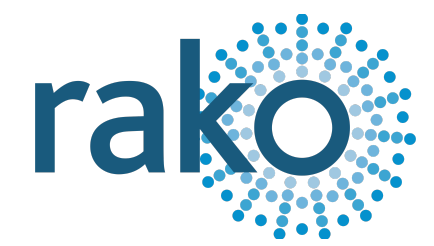

# Instruction Manual RK-PIR

Rako Wireless PIR Sensor

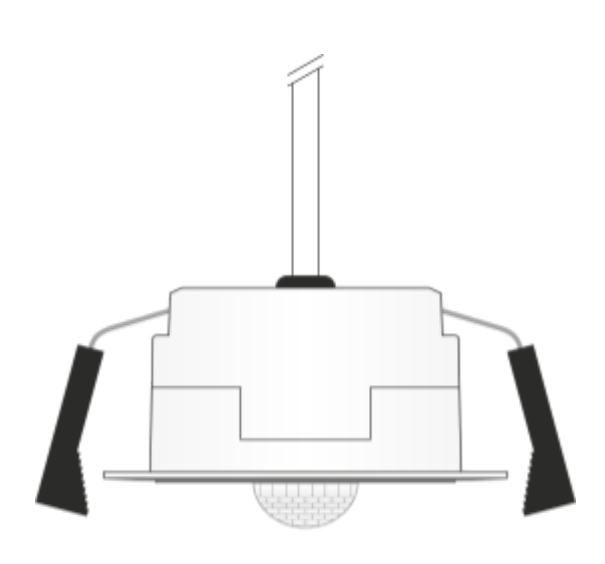

2024 Version 1.0.0

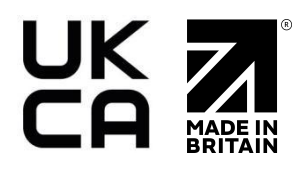

For programming information: Wireless programming guide link

For further installation information: Wireless application sheet

## Contents

- 1 What is the RK-PIR?
- 2 Installation
- <u>3 Adding the RK-PIR to Rasoft Pro</u>
- <u>4 Commissioning the RK-PIR Sensors</u>
- 5 Adding a Controller
- <u>6 Programming a Controller</u>
- 7 Time Range Configuration
- Appendix 1: Sensor Commands and Controller State
- Appendix 2 PIR Performance Data

Appendix 3 Installation Considerations

## 1 What is the RK-PIR?

The RK-PIR is a presence Sensor for use with the Rako wireless system. It is supplied with an RK-BP battery pack.

Features include:

- Three modes
  - Always (not time-based)
  - Time range mode
  - Sunlight mode
- Webpage programmable
- Absence detection

The introduction of programming through the HUB via the webpages using 'Hub managed mode', enables time-dependent automatic Scene selection, allowing for different Scenes at different times of the day.

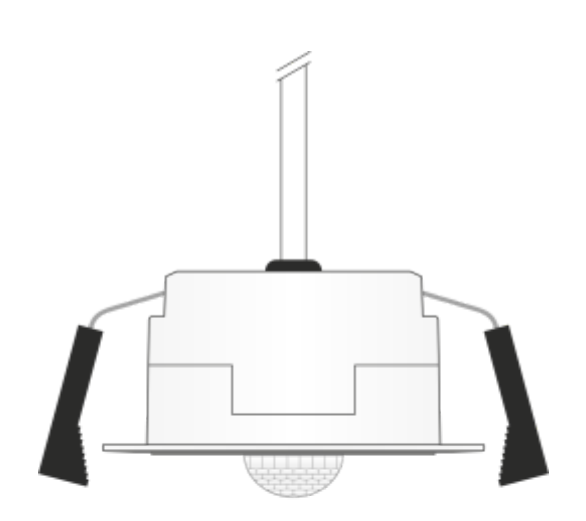

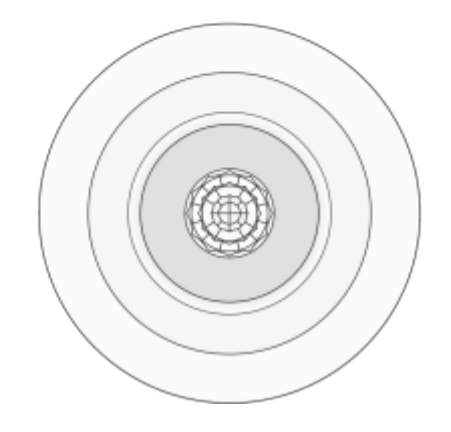

## 2 Installation

Ensure that the RK-PIR has been added to Rasoft Pro and configured in the RK-HUB <u>before</u> installing.

| Step 1 | <ul> <li>Using an appropriate hole saw, make a 48mm cutout in the ceiling.</li> </ul>                                                                                            | 48.0 mm |
|--------|----------------------------------------------------------------------------------------------------|---------|
| Step 2 | • Ensure the RK-PIR is securely fastened to the RK-BP via the two-pin connector.                                                                                                 |         |
| Step 3 | <ul> <li>Raise the fixings on the RK-PIR and insert them into the ceiling cutout.</li> <li>Ensure there is adequate clearance and nothing is obstructing the springs.</li> </ul> |         |

# 3 Adding the RK-PIR to Rasoft Pro

- Confirm that there is a project open, the Rooms have been added to the system, and there is a tick box in the communication devices, this can be found at the bottom right-hand side of Rasoft Pro.

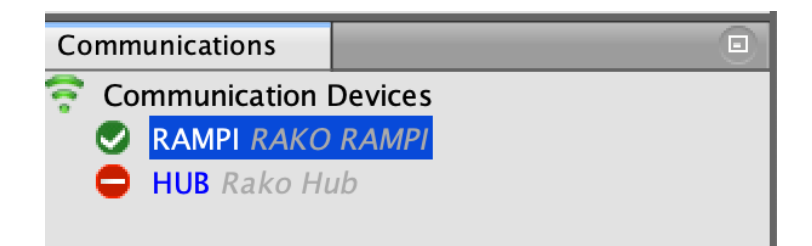

- Place the bottom side of the RAMPI on the domed section of the RK-PIR, the green LED on the RAMPI will illuminate. Keep the RAMPI on the RK-PIR.

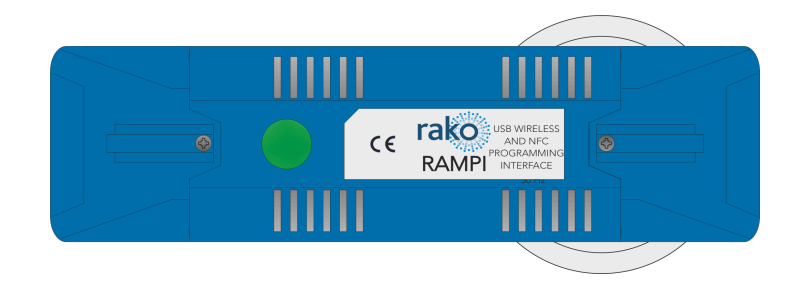

- Give the RK-PIR a name and select 'Next'.

| • • •                                                            | New Device Wizard                |
|------------------------------------------------------------------|----------------------------------|
| Steps                                                            | Name Device                      |
| Select Device     Name Device     Assign to room     Link Device |                                  |
|                                                                  | Device Name                      |
|                                                                  | Hallway                          |
|                                                                  |                                  |
|                                                                  |                                  |
|                                                                  | Help < Back Next > Finish Cancel |

- Select 'Next' (The RK-PIR does not require Room assignment; this is done in the HUB web pages).

|                                                                                                    | New Device Wizard                |
|----------------------------------------------------------------------------------------------------|----------------------------------|
| Steps                                                                                               | Assign to room                   |
| <ol> <li>Select Device</li> <li>Name Device</li> <li>Assign to room</li> <li>Link Device</li> </ol> |                                  |
|                                                                                                    | Options<br>RK-PIR: Hallway       |
|                                                                                                    | Associate to room                |
|                                                                                                    | Associate to channel             |
|                                                                                                    | Associate to reaching            |
|                                                                                                    |                                  |
|                                                                                                    |                                  |
|                                                                                                    |                                  |
|                                                                                                    | Help < Back Next > Finish Cancel |

- Remove the RK-PIR from the RAMPI, place the RK-PIR back on the RAMPI, the Green LED should be illuminated on the RAMPI, and select 'Finish'.
- Continue to hold the RK-PIR on the HUB until the upload process has finished.

## 4 Commissioning the RK-PIR Sensors

The following steps assume:

- 1) A project has been created and Rooms have been added
- 2) The HUB is set up as a communication device
- 3) The HUB has been added to Rasoft Pro
- 4) The "Smartphone/web data" tab has been used to upload the Room/Channel/Scene data to the HUB
- 5) RK-PIR's have been added as a device in Rasoft Pro

For each of these prerequisites, please refer to:

- Wireless programming guide link
- <u>RK-HUB user manual</u>

To commission the Sensors via the RK-HUB web pages:

- Access the HUB web pages by right-clicking the RK-HUB in the communication devices and selecting 'Open in browser'.
- Select "Configuration" "Modules," "PIR".

| rako                |               |                                   |                           |
|---------------------|---------------|-----------------------------------|---------------------------|
| Gverview            | Configuration |                                   |                           |
| Cloud               |               | Hub configuration<br>Rako network | Modules                   |
| Rooms               |               | LAN network<br>Date & time        | Window coverings          |
| Activities          |               | Security & Privacy<br>Modules     | HomeKit<br>Custom Strings |
| رچ<br>Configuration |               |                                   |                           |
| L<br>Help           |               |                                   |                           |

- Select 'Go To Sensors'.

| G<br>Overview                   | PIR |                                                                                              |                                            |  |
|---------------------------------|-----|----------------------------------------------------------------------------------------------|--------------------------------------------|--|
| (م)<br>Cloud                    |     | Back                                                                                         |                                            |  |
| ↓↓↑<br>Rooms<br>H<br>Activities |     | PIR Configura<br>Controllers allow time bas<br>for sensors<br>Create Controller              | <b>tion</b><br>ed logic configuration      |  |
| رچ<br>Configuration             |     |                                                                                              |                                            |  |
| Help                            |     | Sensors Unassigned OAssigned                                                                 | Controllers                                |  |
|                                 |     | Provide descriptions for PIR Sensors that can<br>be used to help identify what is triggering | Configure behaviour upon sensor triggering |  |
|                                 |     | Go To Sensors                                                                                | Configure Controllers                      |  |
|                                 |     |                                                                                              |                                            |  |

| ((1)) | ((:)) New Sensor<br>ID: 65281   |                                |  |  |  |
|-------|---------------------------------|--------------------------------|--|--|--|
|       | Desc                            | ription                        |  |  |  |
|       |                                 |                                |  |  |  |
|       | Newly discovered sensor         |                                |  |  |  |
|       | Create                          |                                |  |  |  |
|       | Last Seen:<br>A Few Seconds Ago | Last Event:<br>Continue Motion |  |  |  |

- Enter a Description.
- Select 'Create', and repeat the previous steps if you have more than one Sensor before moving on to the next section.

| ((c))                                | New Sensor<br>ID: 65281     | 0 |  |  |  |  |
|--------------------------------------|-----------------------------|---|--|--|--|--|
|                                      | Description                 |   |  |  |  |  |
| Hallway                              | Hallway                     |   |  |  |  |  |
| Newly discovered sensor Create Clear |                             |   |  |  |  |  |
| Last Seen:<br>A Few Seconds Ago      | Last Event:<br>Start Motion |   |  |  |  |  |

## 5 Adding a Controller

The Controller defines when the Sensor turns on lights and when it doesn't; this can be conditional to the time of day, keypad inputs, or the status of other Sensors.

- To get to the Controller, press 'Back' on the Sensor commissioning page.
- Select 'Configure Controllers'.

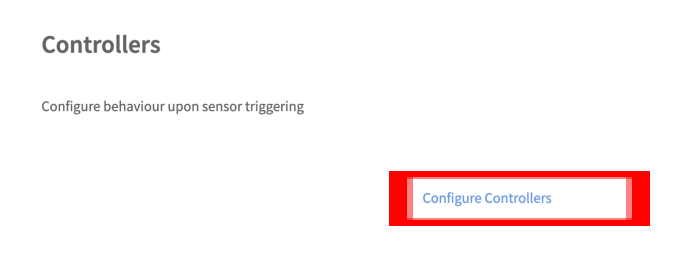

- Select 'Add' at the top right to create a new Controller.
- Select the Room and Channel the Sensor will control.
- Select the Sensor which the Controller will manage.
- Select a template, the following options are available:

#### Standard

The Sensor is operational all day and night, on movement, the Controller will switch to scene 1, and on timeout, the Controller will switch Scene Off.

#### Day/Night

The Sensor is operational on different Scenes at different times of the day; between Dawn and Dusk Scene 1 is the On Command, and between Dusk and Dawn Scene 4 is the On command. Dawn and Dusk times change throughout the year automatically.

| Room                                             |    |
|--------------------------------------------------|----|
| Hallway (Id: 9, Type: LIGHT)                     | ~  |
| Channel                                          |    |
| Whole room (All channels)                        | ~  |
| Description                                      |    |
| Hallway                                          |    |
| Sensor                                           |    |
| Hallway                                          | \$ |
| Template                                         |    |
| [Day/Night] Scene 1 (day), Scene 4 (night) & Off | ÷  |

# 6 Programming a Controller

- Once the Sensor has been added to the Controller, Select 'Manage PIR Controller'

| Hallway            | Enabled               |
|--------------------|-----------------------|
| State: On Override |                       |
| Sensors<br>Hallway |                       |
|                    | Manage PIR Controller |

| PIR Controll                              | er                      |   |                               |  |        |        |
|-------------------------------------------|-------------------------|---|-------------------------------|--|--------|--------|
| Back                                      |                         |   |                               |  |        |        |
| Controller Descrip                        | tion                    | 0 |                               |  |        |        |
| Hallway                                   |                         | 1 |                               |  |        |        |
| Room                                      |                         |   |                               |  |        |        |
| Hallway (Id: 9,                           | Type: LIGHT)            | 2 |                               |  |        | v      |
| Channel                                   |                         | 0 |                               |  |        |        |
| Whole room (A                             | (I channels)            | 3 |                               |  |        | ~      |
| -                                         |                         |   |                               |  |        |        |
| Sensors                                   |                         |   |                               |  |        |        |
|                                           | Hallway                 | 4 | Last triggered: 2 Minutes Ago |  | Remove |        |
|                                           |                         |   |                               |  |        |        |
|                                           |                         |   |                               |  |        |        |
|                                           |                         |   |                               |  |        |        |
| Add Sensors                               |                         | 5 |                               |  |        | Q      |
|                                           |                         | - |                               |  |        |        |
| Time range conf<br>Items are processed in | figurations<br>in order | 6 |                               |  |        | +      |
| ■ DAY: Scene 1 <                          | one Off                 |   |                               |  |        | Active |
| ≡ NIGHT: Scene                            | 4 -co-> Cff             |   |                               |  |        | Active |

#### 1. <u>Controller Description</u>

Give the Controller an accurate description to make the programming clear and easy to understand.

## 2. <u>Room</u>

The Room of the Controller, the Sensors in the section below will affect the Room selected.

3. <u>Channel</u>

The Channel within the Room, with "Whole Room" set, the Controller will switch the whole Room; with a single Channel set, the Controller will switch a single Channel.

4. <u>Sensors</u>

Sensors assigned to the Controller will be shown in this section.

Multiple Sensors can be added to a single Controller allowing a Room to be controlled from by multiple Sensors.

5. Add Sensors

Commissioned Sensors will appear in a list when "Add Sensors" is selected.

6. <u>Time Range Configuration Overview</u> Adjust the parameters of the Controllers "On Command" and "Off Command".

## 7 Time Range Configuration

The time range configuration determines when the PIR will activate on movement and when it will time out, once this occurs, the 'Off Command' will trigger if it is enabled.

| Туре                                                     |                                                           |                          |                 |        |
|----------------------------------------------------------|-----------------------------------------------------------|--------------------------|-----------------|--------|
| Always (Not time based)                                  |                                                           |                          |                 |        |
| O Sunlight Mode                                          |                                                           |                          |                 |        |
| Exit Delay 30 seconds                                    |                                                           |                          |                 |        |
| Exit delay setting gives you 30 seconds to leave the are | a after manually turning the lights off, before the sense | ors can start triggering | again           |        |
| Absence Mode 5                                           |                                                           |                          |                 |        |
| To turn the lights on, the keypad will manually be requ  | ired. but upon leaving, the sensor switches the light of  | automatically if no m    | overnent is ser | nsed.  |
| Timeout 6                                                |                                                           |                          |                 |        |
| Hours                                                    | Minutes                                                   | Seconds                  |                 |        |
| 0                                                        | 0                                                         | 0                        |                 |        |
| On Command                                               |                                                           |                          |                 |        |
| + Set On Command 7                                       |                                                           |                          |                 |        |
|                                                          |                                                           |                          |                 |        |
| Off Command                                              |                                                           |                          |                 |        |
|                                                          |                                                           |                          |                 |        |
| + Set Off Command                                        |                                                           |                          |                 |        |
|                                                          |                                                           |                          |                 |        |
|                                                          |                                                           |                          | Submit          | Cancel |

## 1. <u>Always</u>

The Sensor will always activate the "Set On Command" on movement detection.

## 2. <u>Time Range</u>

The Sensor will activate between specific times as set by the 24-hour clock.

## 3. Sunlight Mode

The Sensor will activate based on the Dawn/Dusk or Sunrise/Sunset conditions.

## 4. Exit Delay

When 'Off' is pressed for the Room, the Sensor will not activate the lights on movement for 30 seconds. This option prevents unintentional activation if the user is detected while switching the lights off via the switch.

## 5. <u>Absence Mode</u>

## Ensure 'On command' is disabled in Absence Mode

Switch the lights off after a specified period if no movement has been detected. This is commonly used to prevent lights from being left on unintentionally. Keypads no longer override the PIR Controller.

## 6. <u>Timeout</u>

The countdown timer can be set by hours, minutes and seconds. When movement is detected, the countdown begins, upon further movement detection, the countdown timer resets, once the timer countdown has finished, the 'Off Command' is activated.

## 7. Set On Command

When the Sensor has detected movement, the 'On Command' will be activated by the Controller, provided that the conditions are met, such as 'After Dusk' or 'After 13:00'.

## 8. <u>Set Off Command</u>

When the Controller has timed out, the 'Off Command' will be activated. The 'Off Command' can be any Scene including 'Off'.

Thank you for choosing Rako Controls; we hope that you are pleased with your system. Should you require further assistance, please contact us via our website, <u>www.rakocontrols.com</u>, or by calling our customer support helpline on 01634 226666.

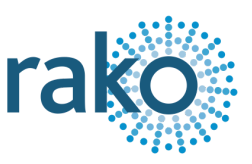

# Appendix 1: Sensor Commands and Controller State

## Sensor Commands

The RK-PIR can send one of three commands to the Controller every 30 seconds.

#### Start Motion

When movement is first detected, the Sensor will send a Start Motion command to the Controller. The Controller logic will determine whether or not to send the 'On Command' based on the time conditions and keypad override state.

#### Continue Motion

Once the Sensor has sent 'Start Motion', when further motion is detected, a 'Continue Motion' is transmitted within 30 seconds from the Sensor.

#### End Motion

When movement is no longer being detected by the Sensor, an 'End Motion' command will be triggered by the Sensor to the Controller. This will start the Controller timeout, once this reaches the end, the 'Off Command' will be triggered on the Controller.

## Live Status

Live status shows the current state of the Controller.

| Live Status      |                          |                    |
|------------------|--------------------------|--------------------|
| * Trigger motion |                          | Disable controller |
|                  |                          |                    |
| Enabled:         | Enabled                  |                    |
| State:           | Timeout                  |                    |
| Last event:      | Dec 11, 2023, 9:35:47 AM |                    |

#### Trigger Motion

Forces the Controller to send the 'On command' as if movement has been detected on a Sensor.

#### Trigger Timeout

Forces the Controller to begin the timeout; once the timeout has been reached, the Controller will send the 'Off Command'.

## Disable Controller

Disables the Controller indefinitely; this will not remove the Controller, to delete the Controller, select 'Delete' at the bottom of the Controller menu.

## <u>Enabled</u>

If the Controller has been disabled, this will show as 'Disabled'; the default setting is 'Enabled'.

### Last Event

The last time a Sensor detected movement, and updated the Controller.

## State

The current state of the Controller, there are four states:

## <u>On Override</u>

When a Scene or Level of 1% or higher is sent from the Room of the Controller <u>which is not</u> <u>from a Sensor</u>, the Controller will enter an override state. When an 'Off' or Level 0% is sent from the Room, the Controller will no longer be On Override.

## <u>On</u>

Movement has been detected by the Sensor, and the Controller 'On Command' has been triggered.

## <u>Timeout</u>

The Sensor is no longer detecting movement; the Controller Timeout has started.

## <u>Off</u>

Once the Controller Timeout reaches the end and no movement has been detected during the timeout period, the 'Off Command' will be triggered.

# Appendix 2 PIR Performance Data:

#### Technical Specifications:

| Specified detection distance (Note 1)                                                                                                    | 2.5m ~ 5.9m                                                                                                    |
|----------------------------------------------------------------------------------------------------|----------------------------------------------------------------------------------------------------|
| Typical ceiling installation height(Note 2)                                                                                                    | 3.0m                                                                                                    |
| Field of view                                                                                                    | 130° x 130°                                                                                                    |
| Detection zones                                                                                                    | 208                                                                                                    |
| Note 1:<br>$\rightarrow \Delta T \ge 4^{\circ}C$<br>$\rightarrow Object speed: 1.0m/s$<br>$\rightarrow Object size: 700 \times 250mm$<br>$\rightarrow Crossing 2 detection zones$ | Note 2:<br>The sensitivity of passive infrared<br>sensors is influenced by environmental<br>conditions, so a performance evaluation<br>test under representative conditions is<br>recommended |

#### Detection area (2.5m):

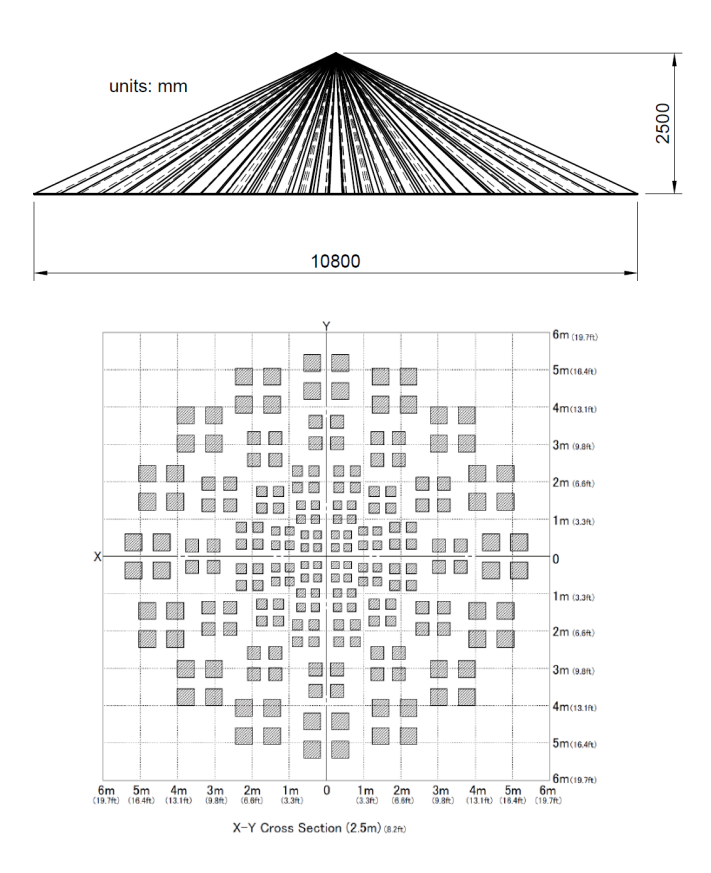

We highly recommend that testing at the intended location is conducted before installation to ensure that the expected results are achieved.

If the application requires sensitive operation with a coverage of (8m+) we highly recommend that multiple RK-PIR Sensors are installed as required.

# Appendix 3 Installation Considerations

PIR Sensors only provide binary on/off information back to the Rako system. In context, this means they do not provide information about the location of the object in view or what the object is, which means consideration of the environmental factors which could trigger the Sensor are of paramount importance in successfully implementing a PIR Sensor to the customer's requirements.

The function of PIR Sensors gives rise to certain limitations about their operation:

- PIR Sensors cannot detect stationary objects.
- PIR Sensors are sensitive to environmental conditions which can cause false triggering and other undesirable effects:
  - Avoid locating the RK-PIR in areas intermittently affected by direct sunlight.
  - DO NOT locate a PIR in an area with forced air ventilation, either in the Room or ceiling void above the location of the RK-PIR.
- Sensing areas are non-uniformly distributed, causing areas of higher and lower sensitivity, requiring larger motions to trigger the Sensor in some areas than others.
- PIR Sensors are more sensitive to tangential motion than radial motion at the periphery of the sensing area.

Isometric view of the RK-PIRs field of view:

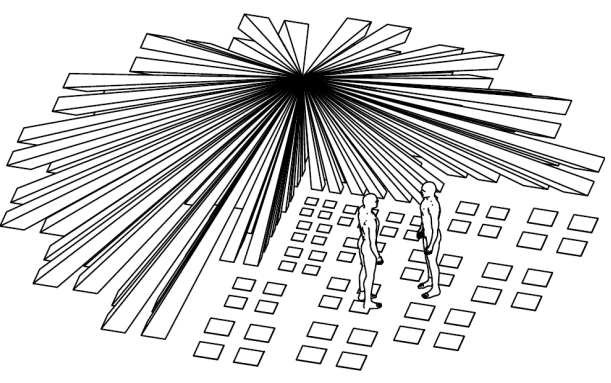

The sensitivity at the extremities of the field of view shown above will have reduced sensitivity compared to the centre.

Expect reduced performance at the extremities of the field of view of the Sensor.